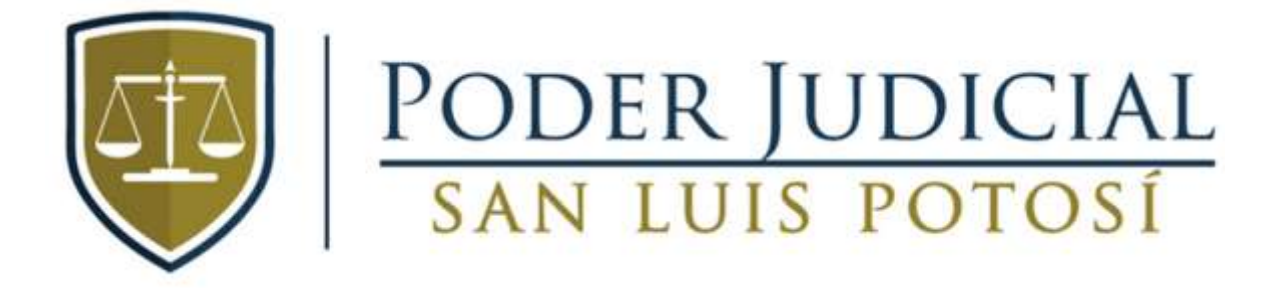

# ENVIO DE DEMANDAS Y PROMOCIONES EN LÍNEA EN MATERIA LABORAL

## **INICIO DE SESION**

El SIGEL (Sistema Informático de Gestión Laboral) puede consultarse desde internet accediendo a la página <u>http://www.stjslp.gob.mx/</u>, dando "clic" en SERVICIOS EN LÍNEA y posteriormente en SISTEMA INFORMÁTICO DE GESTIÓN LABORAL o bien de manera directa en la siguiente ruta: http://laboral.stjslp.gob.mx.

Sistema Informático de Gestión Laboral

Inicio de sesión

Musete

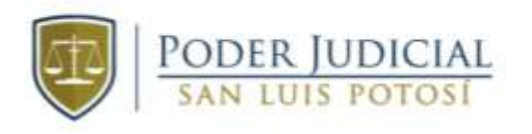

.....

Ingresar

## ENVIO DE DEMANDAS AL TRIBUNAL LABORAL

Para poder enviar una demanda haga clic en la opción **Demandas** del menú **Oficialía Virtual** que se encuentra en la página principal del sistema SIGEL.

| University (     | BOFICIALIA VIET          | 2AL+ MARS EXPERIMENTER &MIS SOUTHCASSORE FEALE |
|------------------|--------------------------|------------------------------------------------|
| Unuario REPRESEN | PROMOCIONEIS<br>DEMANDAG | Adustripción Perfil ADOGADO EXTERINO           |
| Genverido        |                          |                                                |

A continuación, se mostrará la ventana para ingresar los datos de la demanda.

Los campos que se tendrán que llenar se detallan a continuación:

Tipo de Promoción: Tipo de promoción relacionada a la solicitud

Tipo de Demanda: Tipo de demanda a generar

Tipo de Juicio: tipo de juicio relacionado a la demanda

Naturaleza: Naturaleza de juicio que se va a asignar al expediente.

## PARTES: PROMOVENTES, ACTORES Y DEMANDADOS

#### **PROMOVENTES:**

Para agregar promoventes, se mostrará una ventana donde podrá capturar los datos de la parte como se muestra a continuación:

| (*) Tipe de Persona:  | Resent an Option | •                                                | ( Dec | ert wi Option   |    |  |
|-----------------------|------------------|--------------------------------------------------|-------|-----------------|----|--|
| (*) Promovente        | Apelian Paterno  | Apelico M                                        |       | Northmon        |    |  |
| Lista de Promoventes: | Aar              | ngar Promovente Limpier Promovente<br>Promovente | При   | Génere          |    |  |
|                       | 1                | ONS REPRESENTANTE IPICYT                         | MORAL | SIN INFORMACION | 18 |  |

Después de capturar los datos haga clic en el botón **Agregar Promovente** para agregar la parte a la demanda.

Los promoventes agregados serán adjuntados al listado de promoventes correspondiente como se muestra en la siguiente imagen, donde contará con una opción para borrar en caso de requerirlo.

|   | Promovente               | Tipo  | Género          |    |
|---|--------------------------|-------|-----------------|----|
| 1 | CNS REPRESENTANTE IPICYT | MORAL | SIN INFORMACION | /= |

## ACTORES:

Para agregar actores, se mostrará una ventana donde podrá capturar los datos de la parte como se muestra a continuación:

| Nondire     NOMILIPE     MATERINO     MATERINO       Offenere     Seleccome una spoone                                                                                                    <                                                                                                    | ) Tipo Persona:    | FISICA                  | 7          |                 |   |
|----------------------------------------------------------------------------------------------------|--------------------|-------------------------|------------|-----------------|---|
| Genero Seleccone una apobe   Personalitati Seleccone una apobe   Personalitati Seleccone una apobe   Correo Electritation Correo Electritation   Pais MEXICO   Seleccone una apobe Paiseo   Manicipio Seleccone una apobe   Domicilio DOMICILIO                                                                                                    | ") Nordere         | NOMINE                  | INTERNO    | MATERINO        |   |
| Personalisati     Sereccone una teptite       Corres Electrónico     Corres Electrónico       Pale     MEXICO     Pale     SAN LUIS POTOSI     *       Manicipio     Seleccone una tepcine     Pale     SAN LUIS POTOSI     *       Mexicipio     Seleccone una tepcine     Pale     SAN LUIS POTOSI     *       SomeClipio     DOMICLIpio     DOMICLIpio     DOMICLIpio     DOMICLIpio     DOMICLipio                                                                                                    | ) Genero           | Selecobne una spolon    |            |                 |   |
| Correo Electrónicos     Correo Electrónicos       ") País     MEXICO     ") Estado     SAN LUIS POTOSI     "       ") Município     Seneccione una racione     "     "     "       ") Domícilio     DOMICILIO     "     "     "                                                                                                    | ") Personwikdatt   | Seecoone una spolin     |            |                 |   |
| Implementation     MEXICO     Implementation     Implementation< | Correo Electrónico | Correo Exectrónico      |            |                 |   |
| Seneccione una rgicton                                                                                                    | (*) Pais           | MEXICO                  | (*) Estado | SAN LUIS POTOSI | * |
| ") Domicilio                                                                                                    | ") Municipio       | Seniccione una recion   |            |                 |   |
|                                                                                                    | ") Domicilio       | DOMICILIO               |            |                 |   |
| TELÉFOND                                                                                                    | Tetefono           | TELÉFONO                |            |                 |   |
|                                                                                                    | Actores            | No. of Concession, Name |            |                 |   |

Después de capturar los datos haga clic en el botón **Agregar Actor** para agregar la parte a la demanda.

Los actores agregados serán adjuntados al listado de actores correspondiente como se muestra en la siguiente imagen, donde contara con una opción para borrar en caso de requerirlo.

| # | Nombre              | Тіро  | Género          |    |
|---|---------------------|-------|-----------------|----|
| 1 | EMPRESA S.A DE C.V. | MORAL | SIN INFORMACION | /1 |

## **DEMANDADOS:**

Para agregar demandados, se mostrará una ventana donde podrá capturar los datos de la parte como se muestra a continuación:

| Про Регвопа:     | MORAL                 |                |                 |  |
|------------------|-----------------------|----------------|-----------------|--|
| Nombre           | NONISEE               |                |                 |  |
| Persona5dad      | Selectame una opoter  | 14             |                 |  |
| ameo Electrónico | Carries Electronics   |                |                 |  |
| Pain             | MEXICO                | - (*) Estado   | SAN LUIS POTOSI |  |
| ) Municipio      | Telectione una epiden | *              |                 |  |
| Damicilia        | DOMOLIO               |                |                 |  |
| andra            | TELEFOND              |                |                 |  |
|                  | Agregar Dema          | nitado Limpiar |                 |  |

Después de capturar los datos haga clic en el botón **Agregar Demandado** para agregar la parte a la demanda.

Los demandados agregados serán adjuntados al listado de actores correspondiente como se muestra en la siguiente imagen, donde contara con una opción para borrar en caso de requerirlo.

| # | Nombre              | Тіро  | Género          |    |
|---|---------------------|-------|-----------------|----|
| 1 | EMPRESA S.A DE C.V. | MORAL | SIN INFORMACION | /1 |

## PDF DE PROMOCIÓN DE DEMANDA

El siguiente campo corresponde a la promoción de demanda, en este campo se requiere un archivo PDF, haga clic en el botón **Examinar Archivo.** 

| ) Contenido del documento | Examinar Archivo .Pdf |
|---------------------------|-----------------------|
|                           |                       |

Enseguida se abrirá una ventana para buscar el archivo en los documentos de su carpeta o dispositivo móvil, seleccione un archivo PDF y haga clic en Aceptar o Continuar.

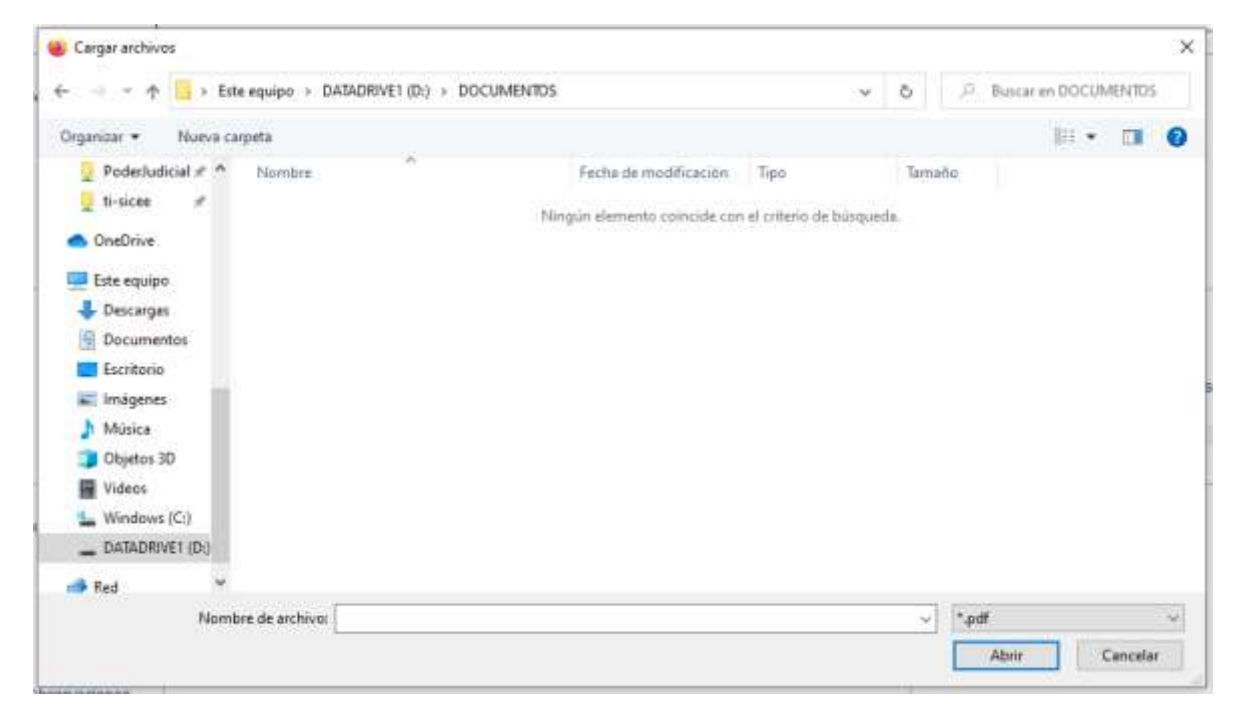

Una vez seleccionado el PDF el archivo se adjuntará a la página como se muestra a continuación.

| Exclusion >      |            | ) på posto på |
|------------------|------------|---------------|
| Jett bringe bet: | <b>#</b> . |               |

Para enviar la demanda haga clic en el botón **Guardar**, enseguida se mostrará una ventana informando que la demanda se encuentra guardada

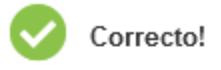

# DEMANDA GUARDADA CORRECTAMENTE, AÚN NO HA SIDO ENVIADA AL TRIBUNAL LABORAL

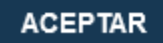

Para confirmar el envió de la demanda deberá dar clic en el botón **Enviar** y haga clic en **SI** para enviar la demanda.

## ENVIAR DEMANDA

¿SEGURO, DESEA ENVIAR LA DEMANDA?

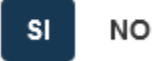

Por último, deberá ingresar los archivos y contraseña para firmar electrónicamente la demanda solicitada.

| Proporciona los datos de Firma Electrónica                                     | ×                |
|--------------------------------------------------------------------------------|------------------|
| SELECCIONA ARCHIVO .PFX<br>Examinar Ningún archivo seleccionado.<br>CONTRASEÑA |                  |
|                                                                                | Firmar Documento |

El sistema mostrara un mensaje informando que la demanda fue registrada correctamente en el tribunal

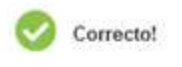

### DEMANDA ENVIADA CORRECTAMENTE

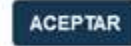

Al terminar el proceso de envió de demanda se podrá imprimir el acuse.

Clic en Imprimir Acuse para mandar a la impresora.

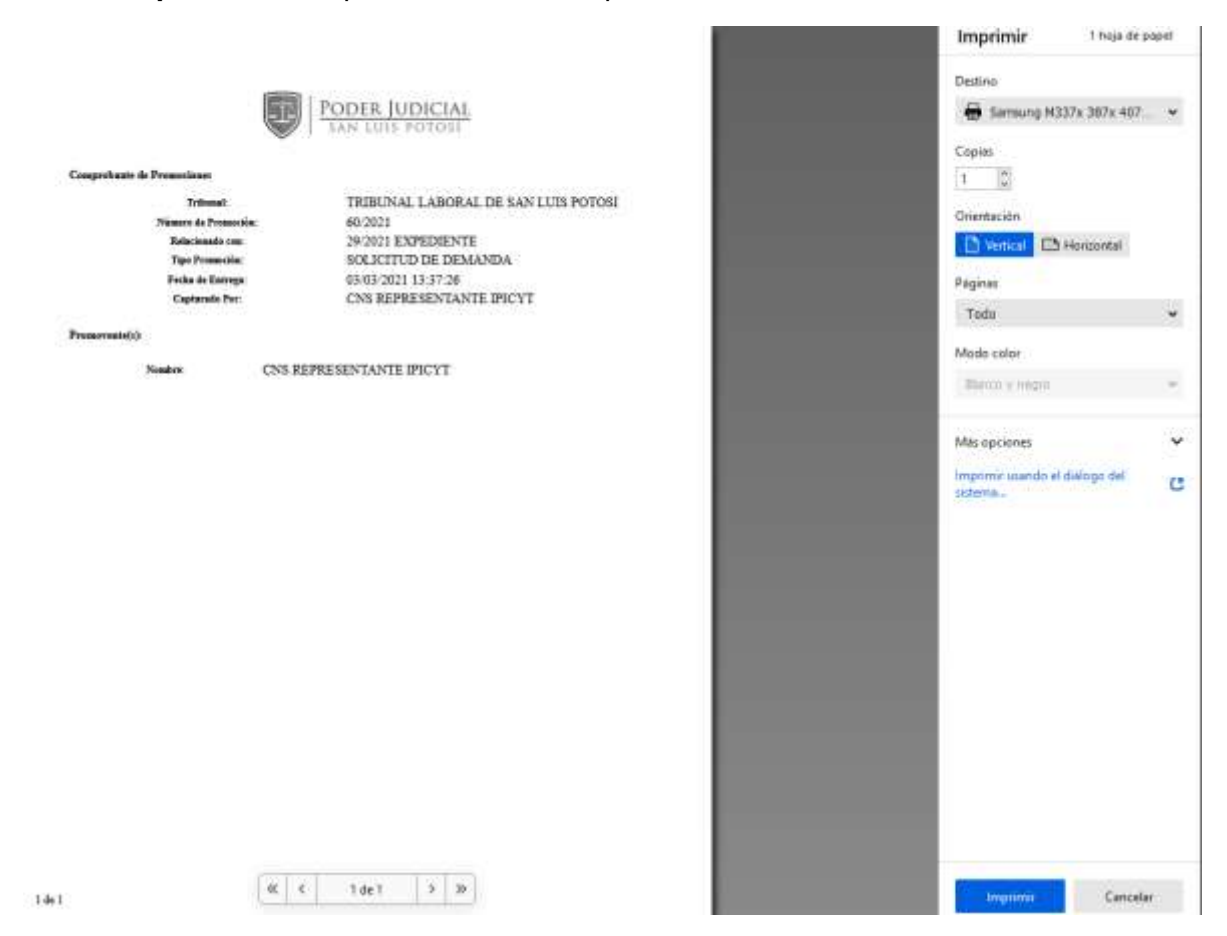

## CONSULTA DE DEMANDAS GUARDADAS Y ENVIADAS

Para consultar las demandas electrónicas que ha ingresado al Tribunal Laboral, haga clic en la opción **Demandas** del menú **Oficialía Virtual** que se encuentra en la página principal.

| International    | BOFICIALIA VIRT | EAL+ BARS INFERIORE AND SOUTHACKNES FEALE |
|------------------|-----------------|-------------------------------------------|
| Usuaria REPRESEN | PROMOCIONES     | Adeptipetian Perfil ABOGADO EXTERINO      |
| Berrendo         |                 |                                           |

En la parte inferior de la pantalla de clic en el botón **Consultar**, o cual mostrara una pantalla con las opciones de consulta que pueden ser utilizadas.

| Registro de Der  | mandas          |              |                     |                  |           |         |   |
|------------------|-----------------|--------------|---------------------|------------------|-----------|---------|---|
| C) Tokend        |                 | THEIDIN LANK | HALDE SWILLIS FOTOE |                  |           |         |   |
| flatacionado com |                 | EXPERIENTE   |                     |                  |           |         | 4 |
| Richert:         |                 |              | Ada:                |                  |           |         |   |
| Names de Prom    | nockôm;         |              | APar                |                  |           |         |   |
| Forche Initial)  |                 | (e)elements  | Turba Pinak         | 163500001        |           |         |   |
| Portente         |                 | Partners     |                     |                  |           |         |   |
| Boost Ber        | gresar Congride |              |                     |                  |           |         |   |
|                  | An Promotion    | Factor       | Tigo Permovito      | Holacienado Con- | Preventer | Databas |   |

Enseguida se abrirá una ventana con un listado de las demandas electrónicas que usted ha ingresado al Tribunal Laboral. Al dar clic en el botón **Buscar**, se desplegarán las demandas que coincidan con las opciones de búsqueda, como se muestra a continuación

|    | Ito, Prematico | faite               | Tips Presention      | Relationshi Con     | Freewords:                  | Estatus.    |   |
|----|----------------|---------------------|----------------------|---------------------|-----------------------------|-------------|---|
| 35 | 86/2021        | 29/02/2021 12:44:00 | OTILO TIPO PHONOCION | 2020218295000478    | THE REPRESENTANCE INCYL     | REGISTRADA  | 0 |
| 2  | 88/2021        | percedury v2.37.83  | 90L07L0 (6 COPW)     | associal expensions | CHIR REPRESENTANTE IPICYT   | REGISTRADA  | Θ |
|    | 90.0524        | 25022821 +1 31 31   | BOLIOTUD DE AUDENCIA | 200001 EXPEDIENTE   | CHIS REFRESENDANTE INCIT    | REGISTRADA  | 0 |
|    | 46.20.21       | 254020521 14:20 34  | BOLICITY/D DE COMMI  | DADGLE CARDINE      | OVER METHE BENTANTE (MC/T   | REGISTRADA  | 0 |
| 1  | 44/00211       | 244020821 12 17 36  | SOLISTVIR DE COMME   | DATE FOR FORMER     | OVE HEPRESEVENTE IPICY?     | HEDDOTRADA  | Θ |
|    | 35/0521        | 29622825 94 96 57   | SOUCTUD DE AVOENCIA  | 222021 EXPENSION    | Citis REPRESENTANTE IPICYT  | REGISTRADA  | 0 |
|    | 34/2521        | 254525921 13 53 55  | ROUCTUD DE AUDENCIA  | 21-2021 EXPEDIENTE  | DAR REPRESENTANTE (PCV)     | REDISTRADA  | 0 |
|    | 12003          | 204000101 12.47 at  | AVEO DE RESIDIÓN     | 300021 EXPECTE      | CHIS REPORTED AND A PROVIDE | REGISTRADA  | Θ |
|    | 92/9527        | 254223925 13 45 25  | socionuo be corres   | UNIVER EXPEDIENCE   | CHS REPRESENTANTE IPCYT     | REGISTRADA  | 0 |
| 10 | 8429321        | gangeonie viewante  | BOUCTUD DE AUDERCAL  | 10/2021 EXPEDIENTE  | CILI REPRESENTANTE IPOVI    | REGISTINADA | ø |

## ENVIO DE PROMOCIONES AL TRIBUNAL LABORAL

Para poder enviar una promoción haga clic en la opción **Promociones** del menú **Oficialía Virtual** que se encuentra en la página principal del sistema SIGEL.

| PODER JUDICIAL<br>SAN LUIS POTOSI | $\blacksquare$ OFICIALIA VIRTUAL $	au$ |             | MIS EXPEDIENTES | AMIS NOTIFICACIONES | ₿SALIR |
|-----------------------------------|----------------------------------------|-------------|-----------------|---------------------|--------|
| Usuario REPRESEN                  | PROMOCIONES                            | Adscripció  |                 |                     |        |
| o duno nel neoen                  | DEMANDAS                               | , ason pore |                 | EXTENNO             |        |

Enseguida se abre la ventana para ingresar la promoción...

Relacionado con: tipo de carpeta con el cual estará relacionada la promoción, por ejemplo, expediente

Número y año: Número y año del expediente en el cual se registrará la promoción

Tipo de Promoción: Tipo de promoción que se registrará

## **PROMOVENTES:**

Para agregar promoventes, se mostrará una ventana donde podrá capturar los datos de la parte como se muestra a continuación:

| Promoverties.<br>17 Tapo dei Persona | FISCA          | •                              |       | Summer Same and April 10 |    |
|--------------------------------------|----------------|--------------------------------|-------|--------------------------|----|
| (1) Produced the                     | Neth10(199999) | Apping lance                   |       | 1099106                  |    |
|                                      | Hanno          | ar Pronownia Languit Franownia |       |                          |    |
| Linn-do Ptornovernet                 | ×.             | Presswate                      | Tipo  | Géassa                   |    |
|                                      | 1              | CHI HEHHESENWATE INC/1         | NORM, | IN INCOMINGIN            | /8 |

Después de capturar los datos haga clic en el botón **Agregar Promovente** para agregar la parte a la promoción.

Los promoventes agregados serán adjuntados al listado de promoventes correspondiente como se muestra en la siguiente imagen, donde contará con una opción para borrar en caso de requerirlo.

|   | Promovente               | Тіро  | Género          |    |
|---|--------------------------|-------|-----------------|----|
| 1 | CNS REPRESENTANTE IPICYT | MORAL | SIN INFORMACION | /= |

## PDF DE PROMOCIÓN

El siguiente campo es el de la promoción de demanda, en este campo se requiere un archivo PDF, haga clic en el botón **Examinar Archivo.** 

(\*) Contenido del documento

Examinar Archivo .Pdf

Enseguida se abrirá una ventana para buscar el archivo en los documentos de su carpeta o dispositivo móvil, seleccione un archivo PDF y haga clic en Aceptar o Continuar.

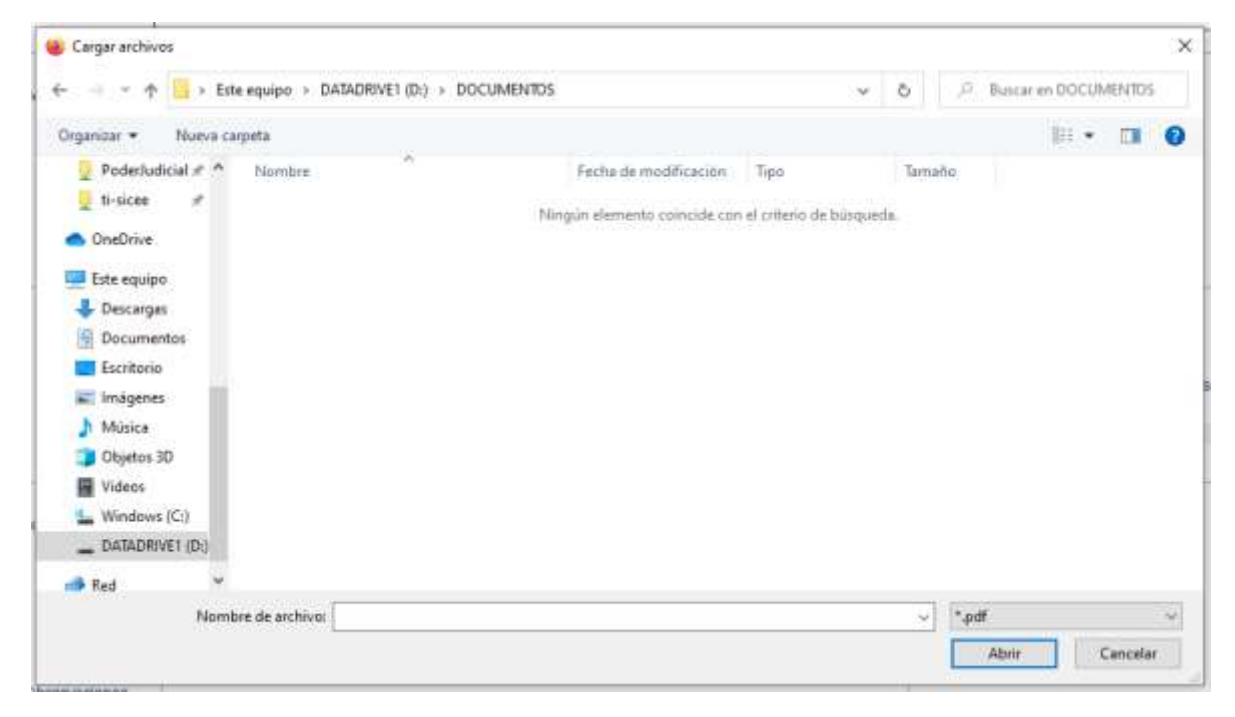

Una vez seleccionado el PDF el archivo se adjuntará a la página como se muestra a continuación.

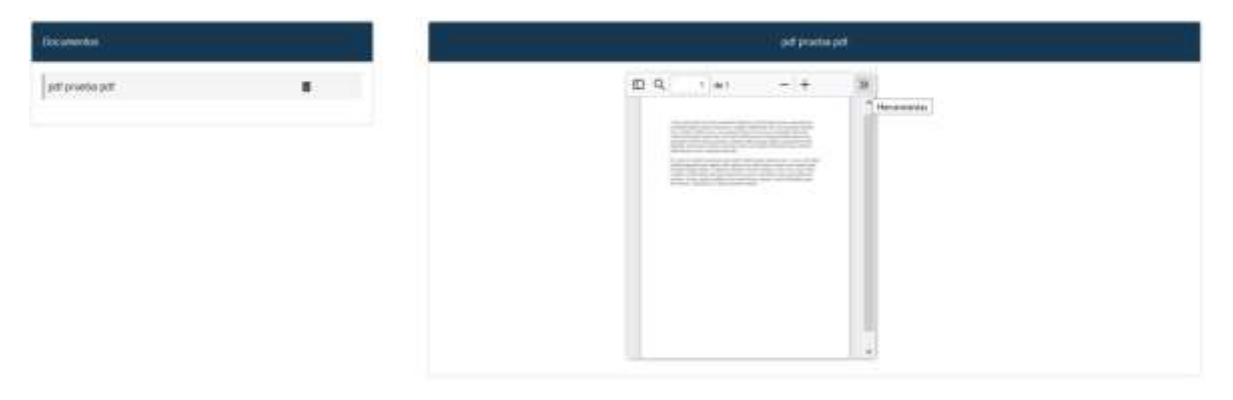

Para enviar la promoción haga clic en el botón **Guardar**, enseguida se mostrará una ventana informando que la promoción se encuentra guardada

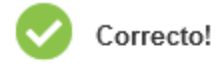

PROMOCIÓN GUARDADA CORRECTAMENTE, AÚN NO HA SIDO ENVIADA AL TRIBUNAL LABORAL

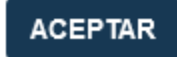

Para confirmar el envió de la demanda deberá dar clic en el botón **Enviar** y haga clic en **SI** para enviar la demanda.

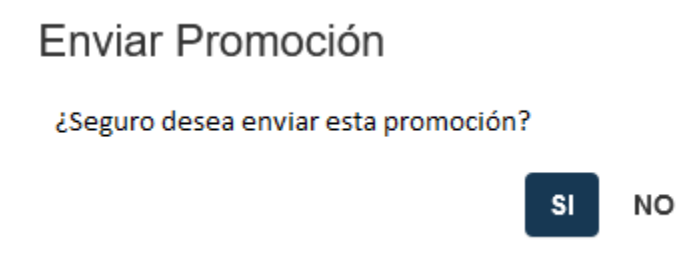

Por último, deberá ingresar los archivos y contraseña para firmar electrónicamente la demanda solicitada.

| Proporciona los datos de Firma Electrónica                      |  |
|-----------------------------------------------------------------|--|
| SELECCIONA ARCHIVO PFX<br>Examinar Ningún archivo seleccionado. |  |
|                                                                 |  |

El sistema mostrará un mensaje informando que la demanda fue registrada correctamente en el tribunal.

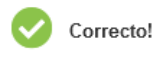

PROMOCIÓN ENVIADA CORRECTAMENTE

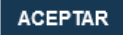

Al terminar el proceso de envío de promoción se podrá imprimir el acuse.

Clic en Imprimir Acuse para mandar a la impresora.

161

| POD                                                                                                    | R JUDICIAL                          | Destino                                                                                                    | 4337x 387x 407  |
|----------------------------------------------------------------------------------------------------|-------------------------------------|----------------------------------------------------------------------------------------------------|-----------------|
| I south                                                                                                    | Lois Fortun                         | Copies                                                                                                    |                 |
| Comprobante                                                                                                    | de Promociones                      | 1 0                                                                                                    |                 |
| Tribunat                                                                                                    | TRIBUNAL LABORAL DE SAN LUIS POTOSI | Orientación                                                                                                    |                 |
| Nienero de Prosoción:                                                                                                    | 61/2021                             | D vescel E                                                                                                    | A Horizontal    |
| Relactonado con:                                                                                                    | 13/2021 EXPEDIENTE                  | Paginas                                                                                                    |                 |
| Тара Ртовчасток                                                                                                    | SOLICITUD DE DEMANDA                | Tada                                                                                                    |                 |
| Ferha de Entrega                                                                                                    | 03/03/2021 14:34:08                 | Mode roles /                                                                                                    |                 |
| Capturado Por:                                                                                                    | CNS REPRESENTANTE IPICYT            | moto coor                                                                                                    |                 |
|                                                                                                    |                                     | and the second second s |                 |
| Promo                                                                                                    | verda (a):                          | Mis opciones                                                                                                    |                 |
| Nontre                                                                                                    | CNS REPRESENTANTE IPICYT            | Imprime usasdo.                                                                                                    | ht opplate ht   |
|                                                                                                    |                                     | sittema_                                                                                                    | 1.10×1.47 (41.7 |
|                                                                                                    |                                     |                                                                                                    |                 |
|                                                                                                    |                                     |                                                                                                    |                 |
|                                                                                                    |                                     |                                                                                                    |                 |
|                                                                                                    |                                     |                                                                                                    |                 |
|                                                                                                    |                                     |                                                                                                    |                 |
|                                                                                                    |                                     |                                                                                                    |                 |
|                                                                                                    |                                     |                                                                                                    |                 |
|                                                                                                    |                                     |                                                                                                    |                 |
|                                                                                                    |                                     |                                                                                                    |                 |
|                                                                                                    |                                     |                                                                                                    |                 |
|                                                                                                    |                                     |                                                                                                    |                 |
| and the second second s |                                     |                                                                                                    |                 |

## CONSULTA DE PROMOCIONES GUARDADAS Y ENVIADAS

Para consultar las promociones electrónicas que ha ingresado al Tribunal Laboral, haga clic en la opción **Promociones** del menú **Oficialía Virtual** que se encuentra en la página principal.

| Constructed      | DOFICIALIA VIRI         | DAL - BOSS  | EXPEDIENTES   | AMES NOTIFICACIONES | BSALD |
|------------------|-------------------------|-------------|---------------|---------------------|-------|
| Usuario REPRESEN | PROMOCIONES<br>DEMANDAS | Adscripción | Perfil ABOGAD | D EXTERNO           |       |

En la parte inferior de la pantalla de clic en el botón **Consultar**, o cual mostrara una pantalla con las opciones de consulta que pueden ser utilizadas.

| Registro de Promociones  |                                      |             |            |         |      |  |  |  |  |
|--------------------------|--------------------------------------|-------------|------------|---------|------|--|--|--|--|
| 🗂 Tribunal:              | TREUNIAL LABORIAL DE SAN LUIS POTOSE |             |            |         |      |  |  |  |  |
| Relacionado coe:         | EXPEDENTE                            |             |            |         |      |  |  |  |  |
| Mimano                   |                                      | Abx         |            |         |      |  |  |  |  |
| Mimero de Promosión:     |                                      | Abx         |            |         |      |  |  |  |  |
| Fecha Iniciat            | 03/03/2021                           | Fecha Final | 03/03/2021 |         |      |  |  |  |  |
| Pranoventa:              | Promovente                           |             |            |         |      |  |  |  |  |
| Duscar Regenar           | Limpian                              |             |            |         |      |  |  |  |  |
| # No. Promoción Relacion | ado Con Tipe Pranaocióe              | Promovent   | n Fecha    | Estatus | Tipo |  |  |  |  |

Enseguida se abrirá una ventana con un listado de las promociones electrónicas que usted ha ingresado al Tribunal Laboral. Al dar clic en el botón **Buscar**, se desplegarán las promociones que coincidan con las opciones de búsqueda, como se muestra a continuación

| Master 11        | 8                              |                                   |                            | Fanne                                     |                     |            |               |   |
|------------------|--------------------------------|-----------------------------------|----------------------------|-------------------------------------------|---------------------|------------|---------------|---|
|                  | No. Preresción                 | Relacionado Con                   | Tipo Proseción             | Premiseries                               | Feche               | Links      | Tips          |   |
| 4)(              | 915821                         | 133221 DIPEDIONTE                 | INCLUSION OF DENANDA       | CHI REPRESENTANTE<br>IPICYT               | 000000000114.04006  | REDISTRACA | PROMERCIONALS | Θ |
| 1                | 18.0001                        | 12/2020 610962662/18              | INCLESTIVE DE<br>ALCIENCIA | CHILREPRESENTATE<br>INCYT                 | 0010000010100000    | REGISTRADA | PROMOCIONES   | ø |
|                  | 84/3821                        | 11000 09410017                    | sociation of conke         | CNA REPRESENTANTE<br>IPRYT R<br>GWERTY 'S | 01/02/2011/014-08   | REDSTRACK  | PROMODOWNE    | Θ |
| *.               | 00                             | 12000 64960.0476                  | BOLICITYO DE<br>ALICIENCIA | CHI REPRESENTANTE<br>IPICYT               | 01003002110-07:00   | REGISTRADA | PRODUCIONES   | ø |
| 8                | - <u>k</u>                     | 12020 619606418                   | ROLETTUD DE<br>ALCENDA     | con representation in provide             | 0102230110.03.20    | REGISTRACA | PROUDCIONES.  | 0 |
| 6                | 0.                             | 13/2020 € \$P\$(369±7E            | NOLICITYÜ DE<br>ALORHCIA   | CHR REPRESENTANTE<br>IPICYT               | 01003002110-00-15   | REGISTRACA | PROMOCIONES   | 0 |
| 8                | - <u>k</u>                     | 12,920 (1960)(18                  | ROLETTUD DE<br>ALOEHOA     | cria HEHHEREITAVITE<br>IPICIT             | 01/03/2/07 09:56:52 | NEGRITHACH | PRODUCCORES   | 0 |
|                  | 54(9)                          | 13/2020 COPEDIDENTE               | ALCHENCIA                  | CHI REPRESENTANTE<br>(PICYT)              | 2603/2021 13:57 25  | RESISTRADA | PROMOCIONES   | ø |
| +                | 88,9821                        | 12020 69406418                    | BOURTUD DE DEMMININ        | CRIS REPRESENTANTE<br>IPICITY             | 264222021122138     | NEGRITRADA | PROMOCIONES   | ۲ |
| .71              | 112821                         | 39/3821 EIPEDEINTE                | Ar806                      | CRR REPRESENDATE                          | 26/03/2021 12:07:18 | RESISTRACA | PHONOCODES    | 0 |
| Visitoridi regid | Pou les 1 al 10 de on tatal de | Si regatros (Minico de un tetal d | e tu regalitarij           | Addres 2   3   4                          | -                   |            |               |   |